## <u>Apple ID の取得方法について</u>

iPad にアプリをダウンロード(インストール)するには、無料/有料のアプリに関わらず「Apple ID」 が必要となります。

ここでは、ご自身の iPad でアプリをダウンロード(インストール)する際に必要な Apple ID の取得 方法についてご紹介をいたします。

## ≪事前確認事項≫

- ※Apple ID を取得する際は予めメールアドレスが1つ必要となりますので事前に準備をお願いします。 (準備したメールアドレスが Apple ID となります。)
  - ◎ このメールアドレスには、ID 取得後の確認メールが送信されます。
- ※メールアドレスをお持ちでない方は、プレミア倶楽部のメールアドレスまたは Outlook.com や gmail などの Web メールを使用することも可能です。
- ※有料のアプリをダウンロード(インストール)する場合は、クレジットカードや iTunes Card の登録 が必要になりますが、今回はクレジットカードなしで Apple ID を取得する方法をご紹介します。
- ※有料アプリを購入する場合、クレジットカードなどの登録は Apple ID 取得後でも登録することが可能です。

## 【Apple ID の取得方法】

- 1) iPad のホーム画面から「App Store」をタップします。
- (ランキング)メニューをタップして無料のアイコンをタップします。
   \* 無料のアプリであればどれを選択しても構いません。
- 3)続いてインストールのアイコンをタップします。
- 4)「Apple ID を新規作成」をタップします。

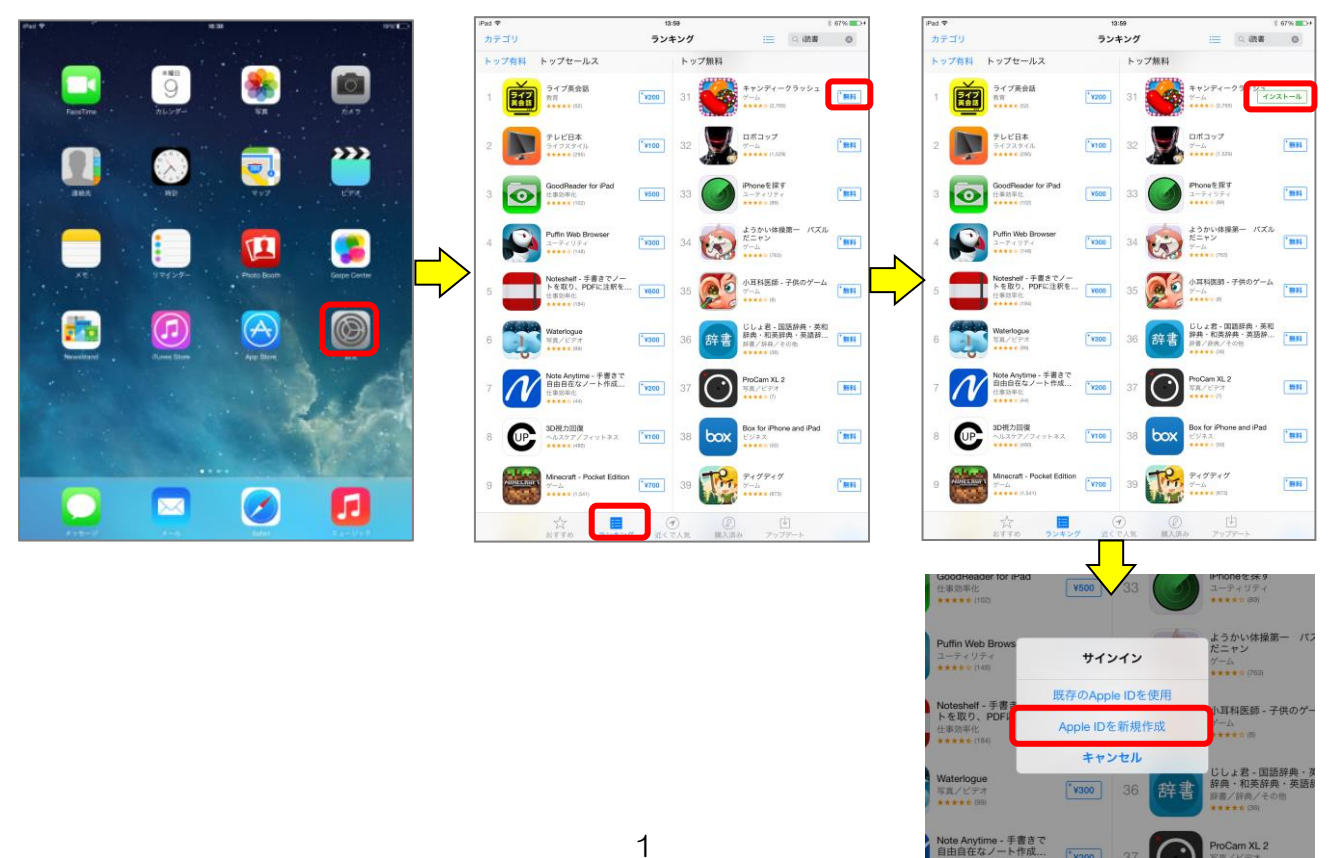

- 5)国または地域を確認画面が表示されたら「Store 日本」が表示されていることを確認し、「次へ」を タップします。
- 6)利用規約を確認し、画面を一番下までスライドさせて「同意する」をタップします。
- 7) 再度、同意確認が表示されますので「同意する」をタップします。

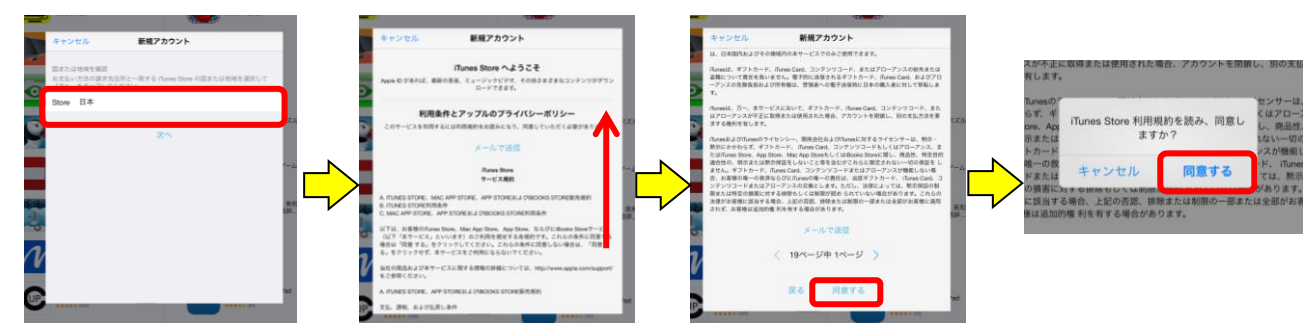

- 8)新規アカウントの入力画面が表示されますので情報を入力し、すべて入力が完了したら「次へ」を タップします。
- 9)次に情報先情報などを入力し、すべて入力が完了したら「次へ」をタップします。

| キャンセル                              | 新規アカウント                                                                     |   | キャンセル                                                                                       | 新規アカウ               | <b>ウント</b>                                                     |  |
|------------------------------------|-----------------------------------------------------------------------------|---|---------------------------------------------------------------------------------------------|---------------------|----------------------------------------------------------------|--|
| APPLE ID とパスワ                      | フード                                                                         |   | 請求先情報                                                                                       |                     |                                                                |  |
| メール                                | email@example.com                                                           |   | 今お支払い方法を指定された場合でも、商品を購入されるまで請求は発生しませ<br>ん。「なし」を選択された場合は、最初に商品を購入されるときにお支払い方法<br>の1.1が認めたります |                     |                                                                |  |
| こちらが新しい Ag                         | ople ID になります。                                                              |   | Visa                                                                                        | N 2 0               |                                                                |  |
| パスワード                              | パスワード                                                                       |   | Amex                                                                                        | iex                 |                                                                |  |
| 確認                                 | パスワード再入力                                                                    |   | MasterCard                                                                                  |                     |                                                                |  |
| バスワードは最低<br>なくとも 1 文字の<br>れたバスワードは | 8 文字で、英文字と数字を両方使い、スペースを入れず、少<br>大文字が含まれるようにしてください。過去 1 年間に使用さ<br>吏えません。     |   | JCB                                                                                         |                     |                                                                |  |
| セキュリティ情報<br>お客様情報保護の               | ため、これらの質問は本人確認が必要になった場合に利用さ                                                 | n | Diners Club<br>なし                                                                           |                     | ~                                                              |  |
| 質問                                 | 選択してください                                                                    | > | ITUNES CARD およ                                                                              | び ITUNES ギフト        |                                                                |  |
| 答え                                 | 答え                                                                          |   | コード                                                                                         | コードを入力              | 入力は必要ありません                                                     |  |
| 質問                                 | 選択してください                                                                    | > | 請求先住所                                                                                       |                     |                                                                |  |
| 答え                                 | 答え                                                                          |   | 姓                                                                                           | 姓                   |                                                                |  |
| 質問                                 | 選択してください                                                                    |   | 名                                                                                           | 名                   |                                                                |  |
| 答え                                 | 答え                                                                          |   | 姓(ひらがな)                                                                                     | やまだ                 |                                                                |  |
| 任意のレスキュー                           | х—Л,                                                                        |   | 名(ひらがな)                                                                                     | たろう                 |                                                                |  |
| メールアドレス                            | rescue@exar 入力は必要ありません                                                      |   | 郵便番号                                                                                        | 郵便番号                |                                                                |  |
| 設定しておくと、<br>方法をこのメール               | 答えを忘れてしまった <del>际にビギュリティ頁向とリビットする</del><br>アドレスへ送付することができます。Apple ID の主要メール |   | 都道府県                                                                                        | 都道府県を選択             |                                                                |  |
| アドレスとは異な                           | るもので、携帯メールでないもので設定してください。                                                   | - | 市区町村                                                                                        | 市区町村                |                                                                |  |
| 生年月日                               | F=                                                                          |   | 住所                                                                                          | 住所詳細                |                                                                |  |
| +<br>B                             | 中<br>日                                                                      | _ | 住所                                                                                          | 住所詳細                |                                                                |  |
| 8                                  | 月<br>日                                                                      | _ | 番号を入力するには                                                                                   | は最初に市外局番をタップしてください。 |                                                                |  |
| -                                  |                                                                             |   | 電話番号                                                                                        | 000 0000-0000       | D                                                              |  |
| 情報メールの受信                           | を希望しますか?                                                                    |   | 国または地域名:日                                                                                   | 本                   |                                                                |  |
| Hunes Store の二:<br>購読              |                                                                             |   | 回↓徳超を促張するために、アップⅡ.デバノ標準暗忌通信支また                                                              |                     |                                                                |  |
|                                    |                                                                             |   | 101 / 101 W.                                                                                | 採用してい               | フル C 18-18-19-19 15 121 15 15 15 15 15 15 15 15 15 15 15 15 15 |  |
| アップルからの二:                          | ュース、製品とサービス   購読小や安な場合                                                      |   |                                                                                             | 厚る                  | 次へ                                                             |  |
| 購読                                 |                                                                             |   |                                                                                             | ~~                  |                                                                |  |
| 個人情報                               | を保護するために、アップルでは標準暗号通信方式を<br>採用しています。                                        |   |                                                                                             |                     |                                                                |  |
|                                    | 戻る次へ                                                                        |   |                                                                                             |                     |                                                                |  |
|                                    |                                                                             |   |                                                                                             |                     |                                                                |  |

- 10)「アカウントを確認」画面が表示されたら終了ボタンをタップします。
- 11) iTunes Store にサインイン画面が表示されたらキャンセルをタップします。

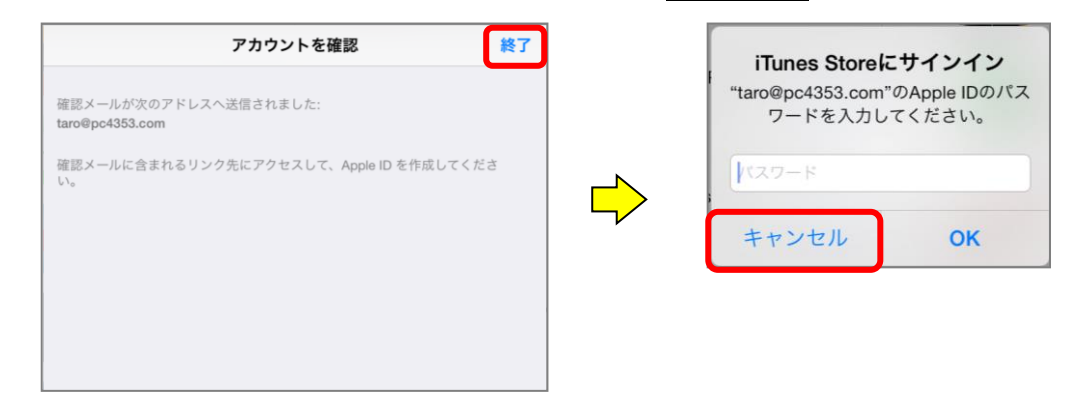

12) Apple からの確認メールが登録したメール宛に届きますので内容を確認し、メール本文にある 「今すぐ確認」を選択します。

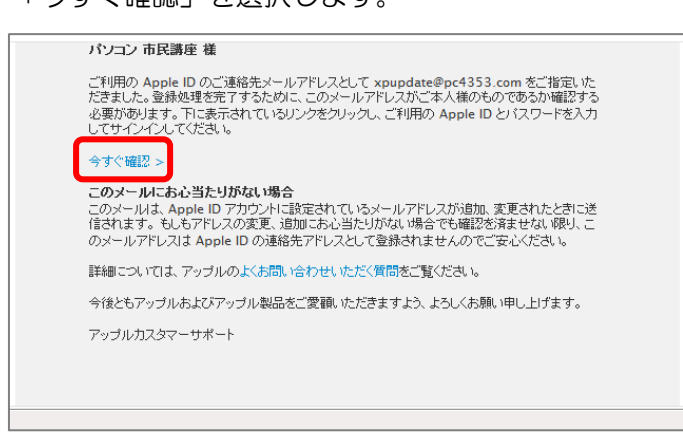

13) My Apple ID のページにてメールアドレスが確認されました。のページが表示されたら Apple ID の取得は完了です。

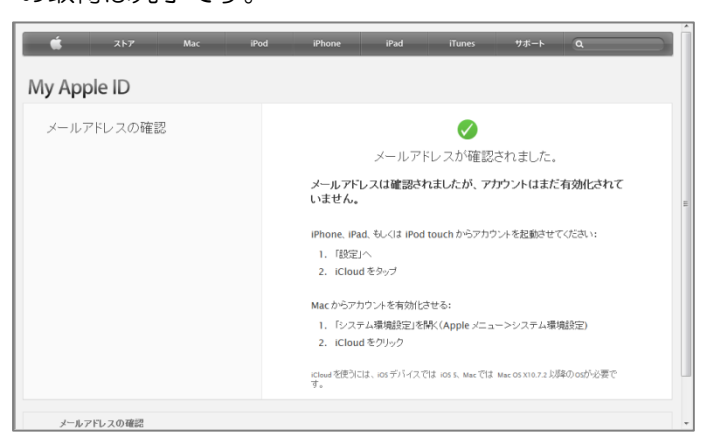